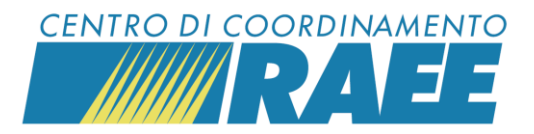

# Registrare il luogo fisico del servizio

# 1° passo

Per "servizio" s'intende un'attività svolta presso un sito registrato dal Sottoscrittore, può essere un servizio di ritiro generico o un servizio legato ad altre specifiche attività coordinate dal CdC RAEE. I servizi sono:

- **C2** Raccolta RAEE conferiti dai cittadini presso le piazzole ecologiche
- **D4** Raccolta RAEE conferiti dai cittadini alla distribuzione (1vs1)
- **D5** Raccolta RAEE conferiti dai cittadini alla distribuzione (1vs0)
- **D6** Punti di Vendita, Installatori, CAT, Deposito Preliminare
- H1 Servizi logistici
- L1 Raccolta RAEE da parte di un installatore
- U2 Raccolta RAEE Grandi Utilizzatori -Apparecchiature Elettriche ed Elettroniche
- T2 Servizi RAEE per gli impianti e centri stoccaggio (Iscrizione Registro - Servizi Dedicati)

## 3° passo

Seleziona il *Tipo servizio:* RAEE – Servizi di ritiro per i servizi C2 – D4 – D5 – L1 – U2; RAEE – Altri servizi per i servizi D6 – H1 – T2. Seleziona la *Categoria servizio* dal menu a tendina.

| Categoria : | Tipo servizio<br>RAEE - Servizi di ritiro<br>RAEE - Altri servizi<br>BATTERIE - Servizi di ritiro<br>BATTERIE - Altri servizi<br>servizio |
|-------------|----------------------------------------------------------------------------------------------------|
|             |                                                                                                    |
| Codice      | Descrizione                                                                                                    |
| (           |                                                                                                    |

## 2° passo

Per iniziare la registrazione di un servizio clicca sulla sezione "Servizi" del menu principale e poi su "Servizi in fase di iscrizione".

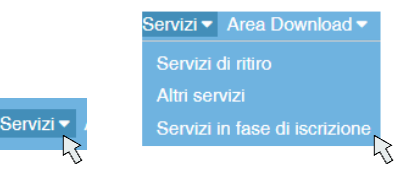

## Clicca su "Registra Nuovo servizio".

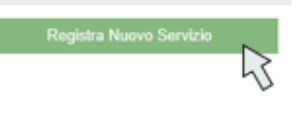

#### 4° passo

### Registrare il luogo fisico del servizio.

Apri il menu a tendina del box Denominazione sito.

Denominazione Sito

2

#### Seleziona il Comune in cui è ubicato il sito.

| Denominazione Comu | ne             |       |
|--------------------|----------------|-------|
|                    |                | * × Q |
| XXXXX              |                | ×Q    |
| Codice             | Nome Provincia |       |
| XXXXX              | XXXXX XX 💦     |       |

Registrare il luogo fisico del servizio

I dati inseriti sono dati di test

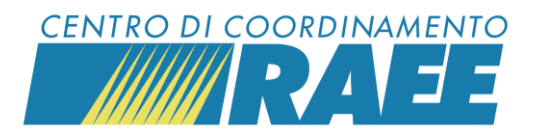

## 5° passo

Inserisci il toponimo, l'indirizzo e il numero civico e clicca su "Cerca".

| Denominazione Co | omune |          |               |    |
|------------------|-------|----------|---------------|----|
| XXXXX            |       |          | *             | ×Q |
| Toponimo         |       | ndirizzo | Numero Civico |    |
| XX               | -     | XXXXX    | _XX           |    |

Se il luogo fisico è già registrato il sistema restituisce codice e denominazione del sito.

| Denominazione Sito |           |
|--------------------|-----------|
| S0000(             | XXXXXXXXX |

# 6° passo

Se il luogo fisico non è ancora registrato, è necessario crearlo.

| Codice                      |          |
|-----------------------------|----------|
| Il Sito non è stato trovato | + Creare |

Compila i campi anagrafici e clicca su "Salva".

| 🖾 Salva 🕞    |   |  | 🖺 Salva 💦    | 🗶 Cancella                   |  |        |   |
|--------------|---|--|--------------|------------------------------|--|--------|---|
| Comune       |   |  | 0            |                              |  |        |   |
| Roccafiorita |   |  |              |                              |  |        |   |
| Tipo         |   |  | Indirizzo    |                              |  | Numero |   |
| Via          | * |  | Risorgimento |                              |  | 2      |   |
| CAP          |   |  |              | ZTL (Zona Traffico Limitato) |  |        |   |
| 98030        |   |  |              |                              |  |        | ~ |

Il sistema attribuisce un codice al sito.

Denominazione Sito
S0000( xxxxxxxxx

Procedi con la compilazione dei campi successivi.